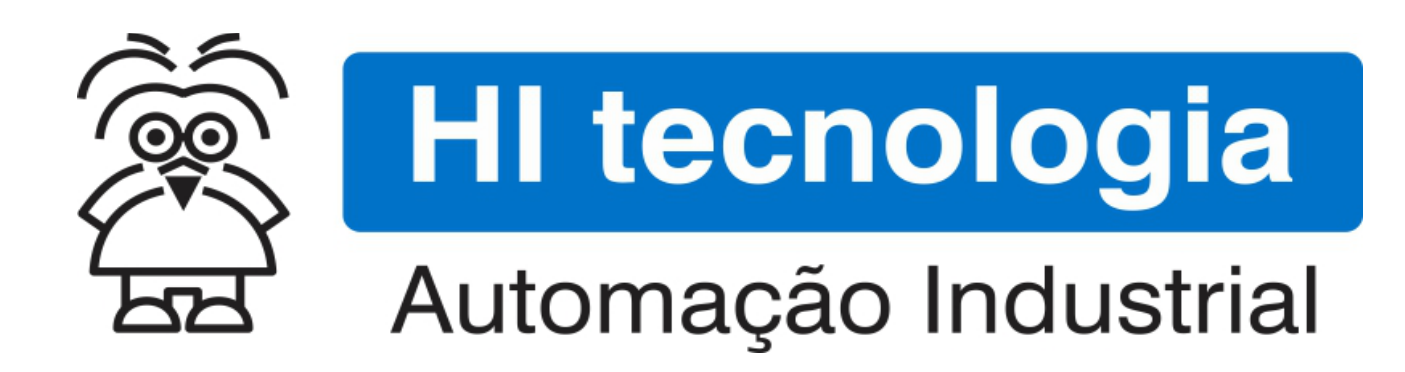

Nota de Aplicação

Utilização do Gerador de Frequência para ZAP91X S

HI Tecnologia Indústria e Comércio Ltda.

Documento de acesso Público

| HI tecnologia<br>Ba Automação Industrial |        | Utilização do Gerador de Frequência para ZAP91X S |                         |
|------------------------------------------|--------|---------------------------------------------------|-------------------------|
| Ref: ENA.00091                           | Rev: 0 | Arquivo: ENA0009100.odt                           | Liberado em: 01/06/2015 |

# Informações Gerais

Este documento foi elaborado pela **HI Tecnologia Indústria e Comércio Ltda.** Quaisquer dúvidas ou esclarecimentos sobre as informações contidas neste documento podem ser obtidas diretamente com o nosso departamento de suporte a clientes, através do telefone (19) 2139.1700 ou do email suporte@hitecnologia.com.br. Favor mencionar as informações a seguir para que possamos identificar os dados relativos a este documento.

Título documento: Referência do documento: Versão do documento: Utilização do Gerador de Frequência para ZAP91X S ENA.00091 1.0

## HI Tecnologia Indústria e Comércio Ltda.

|          | Sede:                    | Av. Dr. Armando de Sales Oliveira, 445. |
|----------|--------------------------|-----------------------------------------|
|          | Cidade:                  | Campinas – SP                           |
|          | Fone:                    | +55 (19) 2139.1700                      |
|          | CEP:                     | 13076-015                               |
|          |                          |                                         |
|          | Portal Web:              | www.hitecnologia.com.br                 |
| Contatos | Vendas:                  | vendas@hitecnologia.com.br              |
|          | Suporte Técnico:         | suporte@hitecnologia.com.br             |
|          | Engenharia de Aplicação: | engenharia@hitecnologia.com.br          |
|          | FAQ:                     | faq.webhi.com.br                        |
| Portal   | de documentação On line: | doc.hitecnologia.com.br                 |
|          | Forum:                   | forum.hitecnologia.com.br               |

| HI tecnologia<br>Automação Industrial |        | Utilização do Gerador de Frequência para ZAP91X S |                         |
|---------------------------------------|--------|---------------------------------------------------|-------------------------|
| Ref: ENA.00091                        | Rev: 0 | Arquivo: ENA0009100.odt                           | Liberado em: 01/06/2015 |

# Índice

| 4  |
|----|
| 5  |
| 5  |
| 5  |
| 5  |
| 5  |
| 6  |
| 6  |
| 6  |
| 6  |
| 8  |
| 8  |
| 10 |
| 10 |
| 12 |
| 14 |
| 16 |
| 16 |
|    |

| HI tecnologia<br>Automação Industrial |        | Utilização do Gerador de Frequência para ZAP91X S |                         |
|---------------------------------------|--------|---------------------------------------------------|-------------------------|
| Ref: ENA.00091                        | Rev: 0 | Arquivo: ENA0009100.odt                           | Liberado em: 01/06/2015 |

# **1** Abrangência do Documento

Este documento abrange os seguintes Controladores nas plataformas especificadas abaixo:

| Equipamentos      |                              |                         |                                                                                                    | Plataforma |                                                                                                    |    |     | Abrangência  |
|-------------------|------------------------------|-------------------------|----------------------------------------------------------------------------------------------------|------------|----------------------------------------------------------------------------------------------------|----|-----|--------------|
| Tipo              | Família                      | Modelo                  | GI                                                                                                    | GII        | GII Duo                                                                                                    | G3 | G3S |              |
|                   | MCI02                        | MCI02                   | Х                                                                                                    |            |                                                                                                    |    |     |              |
|                   | MCIUZ                        | MCI02-QC                | Plataform           elo         GI         GII         GII Duo           D2         X         I         II Duo           -QC         X         I         II           -QC         X         II         III           3X/BXH         X         III         III           ZAP900/901         X         III         III           ZAP900-BXH         X         III         III           ZTK910         III         III         III           EZTK910         III         III         III           EZTK910         III         III         III           EZTK910         III         III         III           EZTK910-S         III         III         III           EZTK910-S         III         IIII         IIII           EZTK910-S         III         IIII         IIIIIIIIIIIIIIIIIIIIIIIIIIIIIIIIIIII |            |                                                                                                    |    |     |              |
|                   |                              | ZAP500/BX/BXH           |                                                                                                    |            |                                                                                                    |    |     |              |
|                   | ZAPSUU                       | ZTK500/501              | Х                                                                                                    |            |                                                                                                    |    |     |              |
|                   | 740000                       | eZAP900/901, ZAP900/901 |                                                                                                    | Х          |                                                                                                    |    |     |              |
|                   | ZAP900                       | eZTK/ZTK900, ZAP900-BXH |                                                                                                    | Х          |                                                                                                    |    |     |              |
|                   |                              | ZAP910 / ZTK910         |                                                                                                    |            |                                                                                                    | Х  |     | $\checkmark$ |
|                   |                              | ZAP911                  |                                                                                                    |            |                                                                                                    | Х  |     | $\checkmark$ |
|                   |                              | eZAP910 / eZTK910       |                                                                                                    |            |                                                                                                    | Х  |     | $\checkmark$ |
|                   |                              | eZAP911                 |                                                                                                    |            |                                                                                                    | Х  |     | $\checkmark$ |
| Controla<br>dores |                              | ZAP910-BXH              |                                                                                                    |            |                                                                                                    | Х  |     | $\checkmark$ |
|                   | dores ZAP91X ZAP910-S / ZTK9 | ZAP910-S / ZTK910-S     |                                                                                                    |            |                                                                                                    |    | Х   | $\checkmark$ |
|                   |                              | ZAP911-S                |                                                                                                    |            |                                                                                                    |    | Х   | $\checkmark$ |
|                   |                              | eZAP910-S / eZTK910-S   |                                                                                                    |            |                                                                                                    |    | Х   | $\checkmark$ |
|                   |                              | eZAP9911-S              |                                                                                                    |            |                                                                                                    |    | Х   | $\checkmark$ |
|                   |                              | ZAP910-BXH-S            |                                                                                                    |            |                                                                                                    |    | Х   | $\checkmark$ |
|                   | FLEX950                      | FLEX950-PLC             |                                                                                                    | Х          |                                                                                                    |    |     |              |
|                   |                              | CPU300                  |                                                                                                    |            | Х                                                                                                    |    |     |              |
|                   | P7C                          | CPU301, PPU305          |                                                                                                    |            |                                                                                                    | Х  |     |              |
|                   |                              | CPU302, PPU306          |                                                                                                    |            |                                                                                                    |    | Х   |              |
|                   | NEON                         | CPU400                  |                                                                                                    |            |                                                                                                    |    | Х   |              |
| М                 | MMI600                       | MMI600/601              |                                                                                                    | Х          |                                                                                                    |    |     |              |
|                   | MM650                        | MMI650                  |                                                                                                    | Х          | Placatorina         I       GII Duo         I       I         I       I       I         I       I       I       I         I       I       I       I       I         I       I       I       I       I         I       I       I       I       I         I       I       I       I       I         I       I       I       I       I         I       < |    |     |              |
| IHMs              | MMI800                       | MMI800                  |                                                                                                    | Х          |                                                                                                    |    |     |              |
|                   | FLEX950                      | FLEX950-IHM             |                                                                                                    | X          |                                                                                                    |    |     |              |
|                   | GTI100                       | GTI100-RS/GTI00-ET      |                                                                                                    |            |                                                                                                    |    |     |              |

| Automação Industrial |        | Utilização do Gerador de Frequência para ZAP91X S |                         |
|----------------------|--------|---------------------------------------------------|-------------------------|
| Ref: ENA.00091       | Rev: 0 | Arquivo: ENA0009100.odt                           | Liberado em: 01/06/2015 |

# 2 Introdução

Este documento destina-se a prover as informações necessárias para utilização e configuração da saída geradora de frequência do controlador ZAP91X (S) ou eZAP91X (S), desenvolvido e fabricado pela HI Tecnologia.

# 2.1 Informação Copyright

Este documento é de propriedade da HI Tecnologia Indústria e Comércio Ltda. © 2015, sendo distribuído de acordo com os termos apresentados a seguir.

• Este documento pode ser distribuído no seu todo, ou em partes, em qualquer meio físico ou eletrônico, desde que os direitos de copyright sejam mantidos em todas as cópias.

## 2.2 Isenção de Responsabilidade

A utilização dos conceitos, exemplos e outros elementos deste documento é responsabilidade exclusiva do usuário. A HI Tecnologia Indústria e Comércio Ltda. não poderá ser responsabilizada por qualquer dano ou prejuízo decorrente da utilização das informações contidas neste documento.

## 2.3 Sugestões

Sugestões são bem vindas. Por favor, envie seus comentários para <u>suporte@hitecnologia.com.br</u> Novas versões deste documento podem ser liberadas sem aviso prévio. Caso tenha interesse neste conteúdo acesse o site da HI Tecnologia regularmente para verificar se existem atualizações liberadas deste documento.

# 3 Referências

Todos os documentos e aplicativos referenciados abaixo estão disponíveis para *download* no site da HI Tecnologia: <u>www.hitecnologia.com.br</u>

| Referências | Тіро             | Descrição                                                                                                    |
|-------------|------------------|----------------------------------------------------------------------------------------------------|
| SPDSW       | Aplicativo       | Ambiente de programação Ladder dos controladores da HI Tecnologia.                                                   |
| PET.11001   | Documento        | Documentação Técnica: Família ZAP91X - Controlador Lógico Programável.                                               |
| PET.11002   | Documento        | Documentação Técnica: Família ZAP91X S - Controlador Lógico Programável.                                             |
| PET.108500  | Documento        | Documentação Técnica: Módulo de Expansão HXM500.                                                                     |
| EPE.00064   | Programa Exemplo | Exemplo de utilização dos canais geradores de frequência para ZAP91X.<br>Programa <i>Ladder</i> para ambiente SPDSW. |

| Automação Industrial |        | Utilização do Gerador de Frequência para ZAP91X S |                         |
|----------------------|--------|---------------------------------------------------|-------------------------|
| Ref: ENA.00091       | Rev: 0 | Arquivo: ENA0009100.odt                           | Liberado em: 01/06/2015 |

# 4 Configurações de Hardware

### 4.1 Características da saída geradora de frequência

Os controladores da família ZAP91X S disponibilizam canais de saída geradora de frequência com as seguintes características:

Escala do canal gerador de<br/>frequência:16 a 2000 Hz (disponível no módulo de expansão HXM500)<br/>57 a 3600 Hz (disponível nas famílias de controladores ZAP91X ou eZAP91X)<br/>1 a 4000 Hz (disponível nas famílias de controladores ZAP91X S ou eZAP91X S)Duty cycle:0 a 100%Tensão de saída:Alimentação do sinal de referência das saídas digitais aplicada (V+)Forma de onda:Quadrada

## 4.2 Conexões da saída geradora de frequência

Considerando um canal de saída digital O0 configurado para operação como gerador de frequência disponível nos controladores das famílias ZAP91X S ou eZAP91X S, deve-se alimentar esta respectiva saída digital com uma fonte de 10 a 30V DC pelos bornes X1 e X2:

| Borne X2-1:  | [Sinal V+] | Referência positiva para as entradas digitais. |
|--------------|------------|------------------------------------------------|
| Borne X1-10: | [Sinal V-] | Referência negativa para as saídas digitais.   |

Esta saída digital O0 é do tipo PNP opto isoladas, o opto-acoplador de isolação gera um atraso de alguns microssegundos durante a comutação do sinal de ligado para desligado, devido a isso a precisão do *duty cycle* é dependente da frequência de operação, da tensão de alimentação da saída digital (V+) e da carga acoplada a saída geradora de frequência (O0). Quanto menor a carga na saída, maior o erro de *duty cycle* (ver item 7). Assim para os testes a seguir sugere-se conectar uma carga com impedância menor que  $10k\Omega$  entre a saída O0 e a referência negativa das saídas digitais (V-).

| Borne X1-1:  | [Sinal O0] | Referência positiva da saída digital O0.     |
|--------------|------------|----------------------------------------------|
| Borne X1-10: | [Sinal V-] | Referência negativa para as saídas digitais. |

# 5 Saída Digital O0 como Gerador de Frequência

O primeiro passo consiste em configurar a saída digital O0 como saída de frequência programável. Para tal, deve-se utilizar o aplicativo SPDSW. Através deste software pode-se alterar a funcionalidade da saída O0 para operar como uma saída digital normal ou como gerador de frequência.

Este documento pode ser alterado sem notificação prévia

| HI tecnologia<br>Automação Industrial |        | Utilização do Gerador de Frequência para ZAP91X S |                         |
|---------------------------------------|--------|---------------------------------------------------|-------------------------|
| Ref: ENA.00091                        | Rev: 0 | Arquivo: ENA0009100.odt                           | Liberado em: 01/06/2015 |

Etapas de Configuração:

- 1. Com o computador conectado ao controlador ZAP91X, ative o aplicativo SPDSW;
- Assim que for estabelecida a comunicação com o controlador ZAP91X, ou seja, o controlador apresentar-se no estado **Controlador Conectado**, deve-se selecionar a opção para configurar o módulo ZMB900 (para família de controladores (e)ZAP91X) ou o módulo ZMB910 (para família de controladores (e)ZAP91X) ou o módulo ZMB910 (para família de controladores (e)ZAP91X). Selecione a seguinte opção no menu principal do aplicativo: **Controlador** > Módulos de Hardware > ZMB910 conforme mostrado a seguir:

| Projeto Programa              | Cont | rolador Supervisão Ferramen     | tas Aux   | álio       |              |            |                 |          |        |
|-------------------------------|------|---------------------------------|-----------|------------|--------------|------------|-----------------|----------|--------|
| Global [255]                  |      | Programa de Aplicação           |           | •          | l á          | k          | 6               |          |        |
| Endereço                      |      | Ativar controlador              |           |            | Depu         | rador      | Carregar ap     | licação  |        |
| <u>9</u>                      |      | Pausar controlador              |           |            |              | Projeto (  | Corrente        |          | Base   |
| Equipamento                   | _    |                                 |           |            |              | TESTE_     | FQG             |          |        |
| Programa                      |      | Sistema de arquivos do controla | dor Ctrl+ | - F6       | quip.        | ZAP91X     |                 |          |        |
|                               | 2    | Memória não volatil (NVRAM)     |           |            | L            | Integrad   | a no equipam    | iento    |        |
|                               | 8    | Inicializar memória NVRAM       |           |            | L            | 1.000      |                 |          |        |
| r                             |      | Programar relógio/calendário    |           |            | L            | Teste de   | e implementa    | ção das  | funcoe |
|                               | ~    |                                 |           |            | L            | HI Tecno   | ologia - Eng. ( | de Aplic | ação   |
|                               |      | Reinicializar controlador       |           |            |              | HI Tech    | ologia Ind. e ( | Com I t  | da     |
|                               |      | Módulos de Hardware             |           |            | 2            | ZMB900 [   | Rev: H4-F0.1],  | Slot: 00 |        |
|                               |      | 10000                           | Proj. c   | riado      | 2            | HXM500 [   | [Rev: H0-F0.0], | Slot: 01 |        |
| Compilado en<br>Modificado po |      | lado e                          | m         | 14/05/20   | 115 17.40.21 | _          |                 |          |        |
|                               |      | or                              | SPDSW     | Ver 3.3.06 |              |            |                 |          |        |
|                               | _    |                                 | Modifie   | cado e     | m            | 15/05/20   | )15 12:10:51    |          |        |
| PLC G3S [ F-2.1.00            | ]    | SRV INTEGRADO : SERIAL          |           | (          | COM1         | -38400-8-1 | V-1             | SC       | P-HI   |
|                               |      |                                 |           | H          | ll tecn      | ologia     | Versão 3.       | 3.06     | 00     |

3. Ao selecionar esta opção do menu principal, apresenta-se a seguinte tela de **Configuração do Módulo de I/O**. Seleciona o check box:

Gerador de frequência [T0] → ☑ Canal Digital O 0000

| Opções para Entradas Digitais |                        |               |                          | Entradas Digitais [ 1017 ]                           |  |  |
|-------------------------------|------------------------|---------------|--------------------------|------------------------------------------------------|--|--|
| Entrada Digital               | •                      | 10 Entrada    | a digital padrão         | $\begin{array}{cccccccccccccccccccccccccccccccccccc$ |  |  |
|                               |                        | I1 Entrad     | a digital padrão         | Saídas Digitais [ 0007 ]                             |  |  |
| Entrada Digital               | •                      | I2 Entrada    | a digital padrão         | 00 01 02 03 04 05 06 07                              |  |  |
| Entrada Digital               | •                      | 13 Entrada    | a digital padrão         | Gerador de frequencia [T0]                           |  |  |
| Tosto                         |                        |               |                          | Canal Digital O 0000                                 |  |  |
| 16516                         | Encoder [T0]           | Contador [T1] | Contador [T2]            | Frequencia 60Hz4KHz: 1000                            |  |  |
| Valor Corrente:               | 0                      | 0             | 0                        | Dutty Cycle 0100%: 50                                |  |  |
|                               | Reset                  | Reset         | Reset                    | Atualiza                                             |  |  |
| 📴 Parân                       | netros <u>D</u> efault | Ē             | <u>S</u> alva Parâmetros | Secha                                                |  |  |

| HI tecnologia           Automação Industrial |        | Utilização do Gerador de Frequência para ZAP91X S |                         |
|----------------------------------------------|--------|---------------------------------------------------|-------------------------|
| Ref: ENA.00091                               | Rev: 0 | Arquivo: ENA0009100.odt                           | Liberado em: 01/06/2015 |

É através desta que será configurado o canal O0 como gerador de frequência.

**Observação importante:** Ao se configurar como saída geradora de frequência, invalida-se a sua operação normal, como saída digital simples, ou seja, qualquer referência à bobina O0 no programa de aplicação (*Ladder*) não será tratada pelo programa. Caso seja necessário utilizá-la como saída digital simples, deve-se desmarcar a opção *Canal Digital O 0000*.

- 4. Uma vez alterada a configuração da saída, é necessário salvar as modificações. Para tal, clicar no botão **Salva Parâmetros**.
- É possível fazer um teste inicial simples e rápido para verificar se a saída geradora de frequência está funcionando corretamente. Basta inserir os valores desejados nos campos <u>Frequencia 1-60Hz..4KHz</u> e <u>Duty Cycle 0..100%</u> e depois clicar no botão **Atualiza.**

| Configuração do módulo de I/O                                                                          | ×                                                                   |  |  |
|----------------------------------------------------------------------------------------------------|---------------------------------------------------------------------|--|--|
| Opções para Entradas Digitais                                                                          | Entradas Digitais [ 1017 ]                                          |  |  |
| Entrada Digital 🔹 I0 💶 Entrada digital padrão                                                          | 10 11 12 13 14 15 16 17<br>• • • • • • • • • • •                    |  |  |
| I1 Entrada digital padrão                                                                              | Saídas Digitais [ 0007 ]                                            |  |  |
| Entrada Digital  I2  Entrada digital padrão                                                            | 00 01 02 03 04 05 06 07<br>() () () () () () () () () () () () () ( |  |  |
| Entrada Digital I3 Entrada digital padrão                                                              | Gerador de frequencia [T0]<br>Canal Digital O 0000                  |  |  |
| Teste     Encoder [T0]     Contador [T1]     Contador [T2]     Valor Corrente:     0     0     0     0 | Teste     Frequencia 60Hz4KHz: 1000     Dutty Cycle 0100%: 50       |  |  |
| Reset Reset Reset                                                                                      | Atualiza                                                            |  |  |
| ZMB900 Versão: H12 - F0.0                                                                              |                                                                     |  |  |

# 6 Programação da Frequência via Programa Ladder

Para programar a frequência gerada através da saída O0 deve-se utilizar o ambiente de programação SPDSW. Neste caso deve-se utilizar o editor *Ladder* e selecionar o bloco de controle FQG, pois é através deste que se pode configurar a frequência e o *duty cycle* da saída digital.

## 6.1 Usando o Bloco FQG

1. No aplicativo SPDSW crie uma nova aplicação para controlador ZAP91X, abra o editor *Ladder*, e utilize o bloco FQG que se encontra em nos blocos relacionados à **Hardware**.

Ícone do Bloco Gerador de Frequência: 🚎

#### Este documento pode ser alterado sem notificação prévia

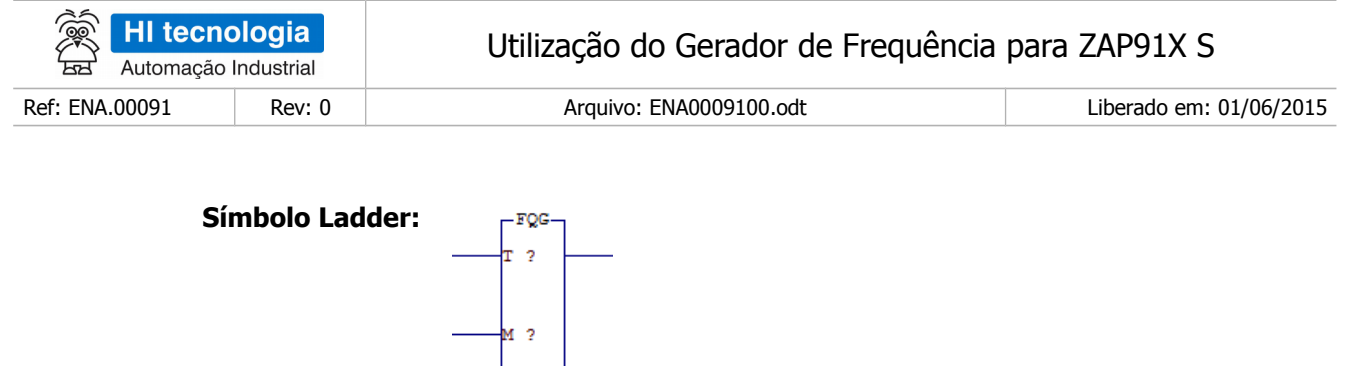

2. Concluída a inserção do bloco FQG no programa *Ladder*, deve-se configurar os parâmetros do mesmo. A seguir apresenta-se uma descrição dos seus três parâmetros (P1, P2 e P3), suas duas entradas (A1 e A2) e uma saída (B1).

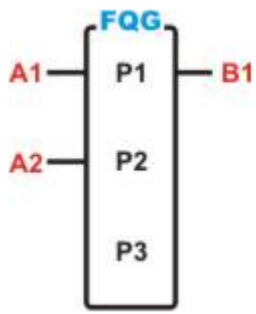

Figura – Bloco FQG utilizado no editor Ladder para utilização do gerador de frequência.

**P1:** Identificador do canal gerador de frequência a ser utilizado no controlador. Deve começar com T0 para identificar o primeiro canal gerador de frequência a ser utilizado, e ser incrementado sequencialmente até a quantidade de canais de frequência disponibilizados em cada configuração do controlador utilizado. No caso dos controladores ZAP91X há até dois canais geradores de frequência, de tal modo que se pode utilizar T0 e T1. O canal T0 está disponível no módulo ZMB900/910 e o canal T1 está disponível no módulo de expansão HXM500.

**P2:** Define o valor da frequência a ser gerada pelo módulo em Hz.

P3: Define o valor do ciclo de trabalho (Duty Cycle) utilizado em percentual.

Valor Mínimo: 0 Valor Máximo: 100 Resolução: 1

**A1:** Entrada de ativação do bloco FQG. Quando ativo a habilitação do bloco depende da entrada A2.

**A2:** Quando desabilitada bloqueia a saída de geração da frequência. Quando habilitada gera a frequência e o *duty cycle* programados em P2 e P3.

**B1:** Saída de operação do bloco. É ativada quando A1 e A2 também estiverem ativos.

3. No parâmetro P1 deve-se especificar o número do canal gerador de frequência. No caso específico do

Este documento pode ser alterado sem notificação prévia

| HI tecnologia<br>Automação Industrial |        | Utilização do Gerador de Frequência para ZAP91X S |                         |
|---------------------------------------|--------|---------------------------------------------------|-------------------------|
| Ref: ENA.00091                        | Rev: 0 | Arquivo: ENA0009100.odt                           | Liberado em: 01/06/2015 |

controlador ZAP91X temos o canal "T0" que corresponde à saída digital O0, e o canal "T1" que corresponde ao canal de saída digital O8 do módulo de expansão HXM500.

- 4. No parâmetro P2 deve-se especificar uma memória (M ou K) que contenha o valor desejado para a frequência de saída. Caso o valor dessa memória ultrapasse 4000 a frequência gerada será limitada a 4000. Analogamente, caso o valor da memória seja inferior a 1, para a família de controladores ZAP91X S, ou inferior a 57, para a família de controladores ZAP91X a frequência gerada será 0.
- 5. No parâmetro **P3** deve-se especificar uma memória (M ou K) que contenha o valor do *Duty cycle que* pode assumir valores entre 0 e 100%.

**Observação**: O *Duty cycle* representa a porcentagem do tempo do período em que o sinal fica em nível lógico "alto" (ligado). Assim, se o *duty cycle* está configurado com valor 70, durante 70% do período o sinal ficará em nível lógico "alto" (ligado) e durante 30% do período o sinal ficará em nível lógico "baixo" (desligado). Veja a figura a seguir:

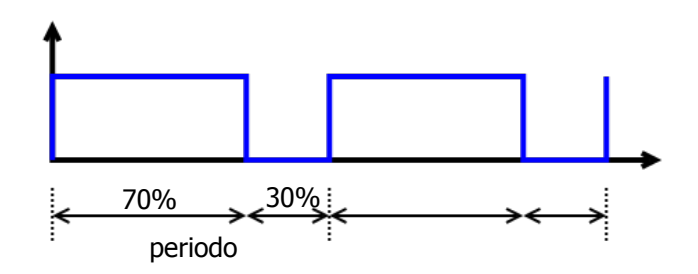

#### 6.2 Exemplo de Utilização do Bloco FQG

A HI Tecnologia disponibiliza em site <u>www.hitecnologia.com.br</u> (Página Inicial > Downloads > Programas de Exemplo ) um programa exemplo que implementa a utilização das saídas geradoras de frequência dos módulos ZMB900 (ZAP91X, saída digital O0), e do módulo de expansão HXM500, saída digital O8.

#### 6.2.1 Módulo de Expansão HXM500

O módulo de expansão HXM500 possui um canal de saída digital O8 que pode operar como gerador de frequência programável de 16 a 2000Hz, porém com o *duty cycle* fixo de 50%.

Para a utilização da saída em frequência também é necessário configurar o canal O8 em **Controlador > Módulos de Hardware > HXM500** 

| HI tecnologia<br>Automação Industrial |        | Utilização do Gerador de Frequência para ZAP91X S |                         |  |
|---------------------------------------|--------|---------------------------------------------------|-------------------------|--|
| Ref: ENA.00091                        | Rev: 0 | Arquivo: ENA0009100.odt                           | Liberado em: 01/06/2015 |  |

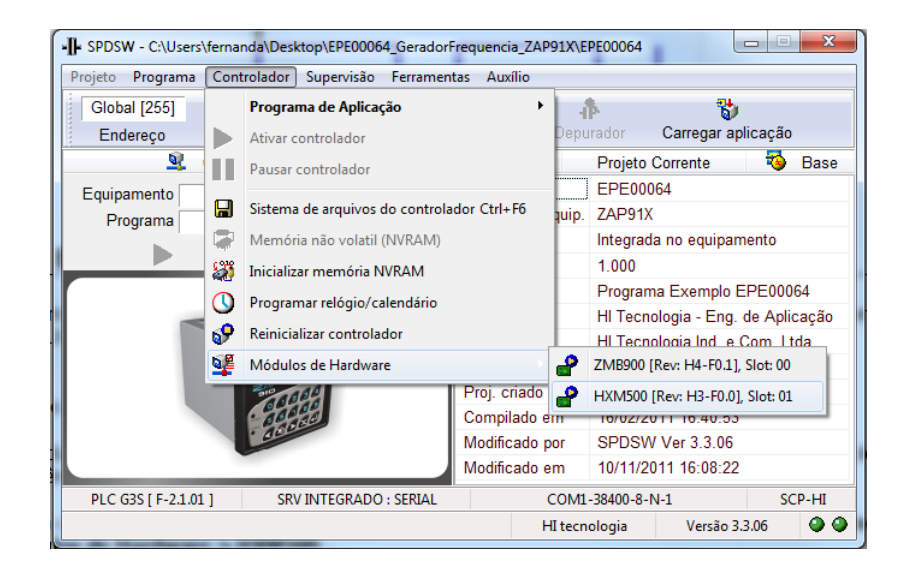

- Selecionar o check box: Gerador de Frequência → ☑ Canal Digital [O 0008]
- Clicar no botão Salva Parâmetros.

| Configuração do módulo                                    |                              | ×                      |  |  |
|-----------------------------------------------------------|------------------------------|------------------------|--|--|
| Entradas Digitais [ I8I11 ]                               | Blocos Analógicos            |                        |  |  |
| 108 109 110 111                                           | Filtro de entrada            | Entradas Analógicas    |  |  |
|                                                           | Amostras 8 [110]             |                        |  |  |
| Saidas Digitais [ 08011 ]                                 | Slope 0,78202 %/ms [0.05-10] | 420 -2050% 0.001250    |  |  |
|                                                           |                              | E0000:Sem 19,438 1,267 |  |  |
| Gerador de Frequencia                                     | — Modo de Aquisição ————     | E0001:Sem 19,438 1,267 |  |  |
|                                                           | E0E3 [I] - E4E7 [I/V]        | E0002:Sem 19,438 1,267 |  |  |
| 🔽 Canal Digital [ O 0008 ]                                | Saída Analógica [S0000]      | E0003:Sem 19,438 1,268 |  |  |
|                                                           | -550% 0.01 2                 | E0004:Sem 19,438 1,267 |  |  |
| — Teste [ 16 2000 Hz ] —                                  | Offset: 17,680 Ganho: 0,711  | E0005:Sem 19,438 1,267 |  |  |
| Frequencia: 1000                                          | - Valor de Teste             | E0006:Sem 19,438 1,267 |  |  |
| Dutty cycle: 50 %                                         | 0 Atualiza saída             | E0007:Sem 19,438 1,267 |  |  |
| Atualiza Escala de Teste Valor Mínimo: 4 Valor Máximo: 20 |                              |                        |  |  |
| Parâmetros Default I Salva Parâmetros                     |                              |                        |  |  |
| HXM500 Hardware: R03                                      | Firmware: 0.0                |                        |  |  |

Esse canal O8 terá o identificador T1 no bloco FQG do programa Ladder.

| HI tecnologia<br>Automação Industrial |        | Utilização do Gerador de Frequência para ZAP91X S |                         |
|---------------------------------------|--------|---------------------------------------------------|-------------------------|
| Ref: ENA.00091                        | Rev: 0 | Arquivo: ENA0009100.odt                           | Liberado em: 01/06/2015 |

### 6.3 Programa de Exemplo EPE00064

O exemplo a seguir descreverá uma forma de utilização da funcionalidade de gerador de frequência em um ZAP91X com um módulo de expansão HXM500.

A sub-rotina T0000 inicializa o valor das variáveis:

| M10: 250 | Valor inicial da Frequência para o canal O0 |
|----------|---------------------------------------------|
| M11: 50  | Valor inicial do DutyCycle para o canal O0  |
| M15: 500 | Valor inicial da Frequência para o canal O8 |

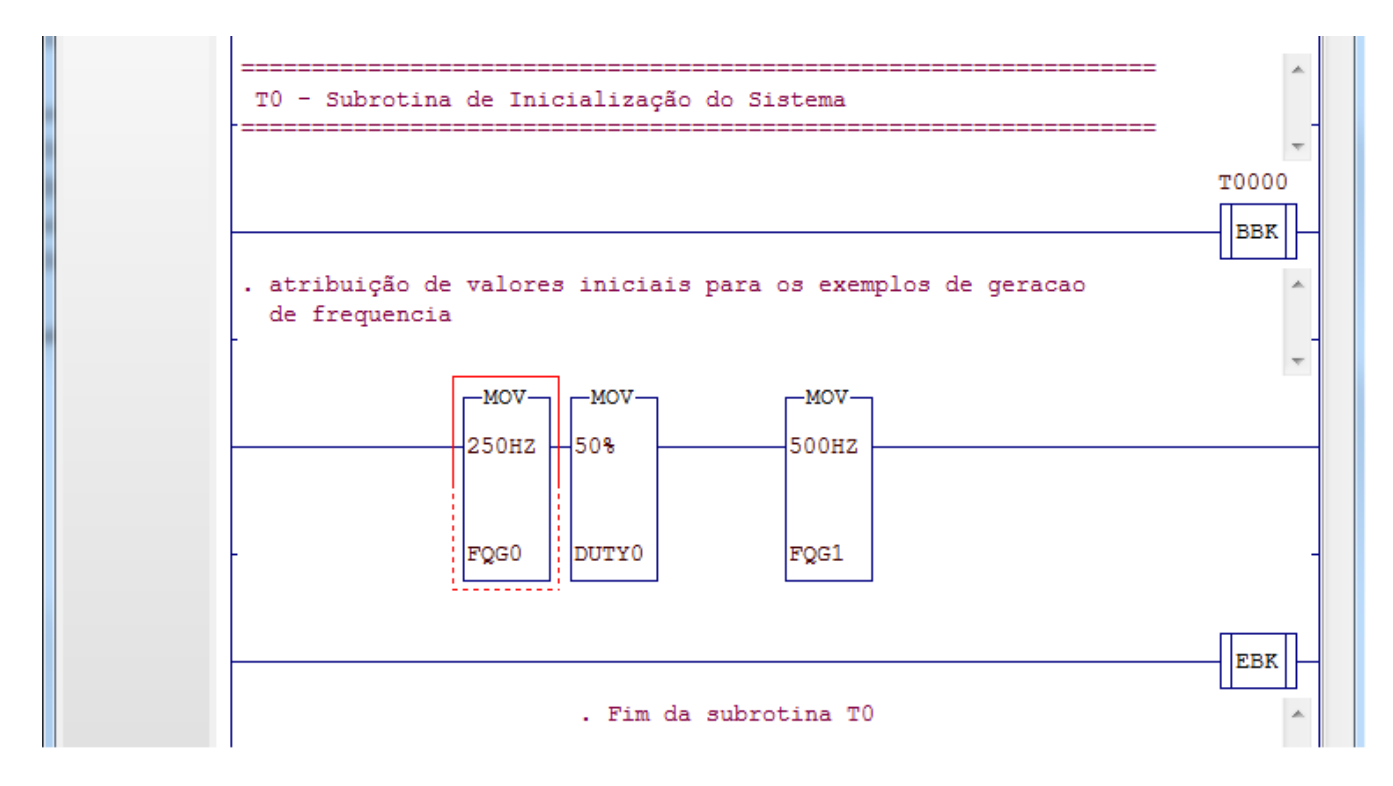

O programa inicia com o bloco FQG (T0) que implementa o gerador de frequência O0 da ZMB910.

| HI tecnologia<br>Automação Industrial |        | Utilização do Gerador de Frequência para ZAP91X S |                         |
|---------------------------------------|--------|---------------------------------------------------|-------------------------|
| Ref: ENA.00091                        | Rev: 0 | Arquivo: ENA0009100.odt                           | Liberado em: 01/06/2015 |

Quando o contato R0010 é acionado a saída O0 gera um sinal com frequência 250Hz com duty cycle de 50%. Se o contato R0010 estiver desativado a saída O0 é desligada. É possível saber se a saída foi acionada quando o contato R0011 estiver ativado.

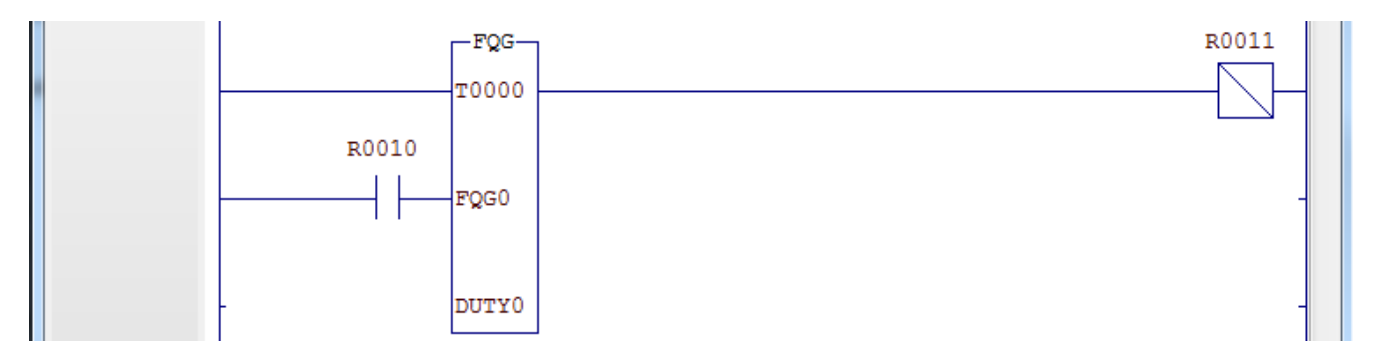

Por fim quando o contato R0015 é acionado a saída O8 da HXM500 gera um sinal com frequência 500Hz com duty cycle de 50%. Se o contato R0015 estiver desativado a saída O8 é desligada. É possível saber se a saída foi acionada quando o contato R0016 estiver ativado.

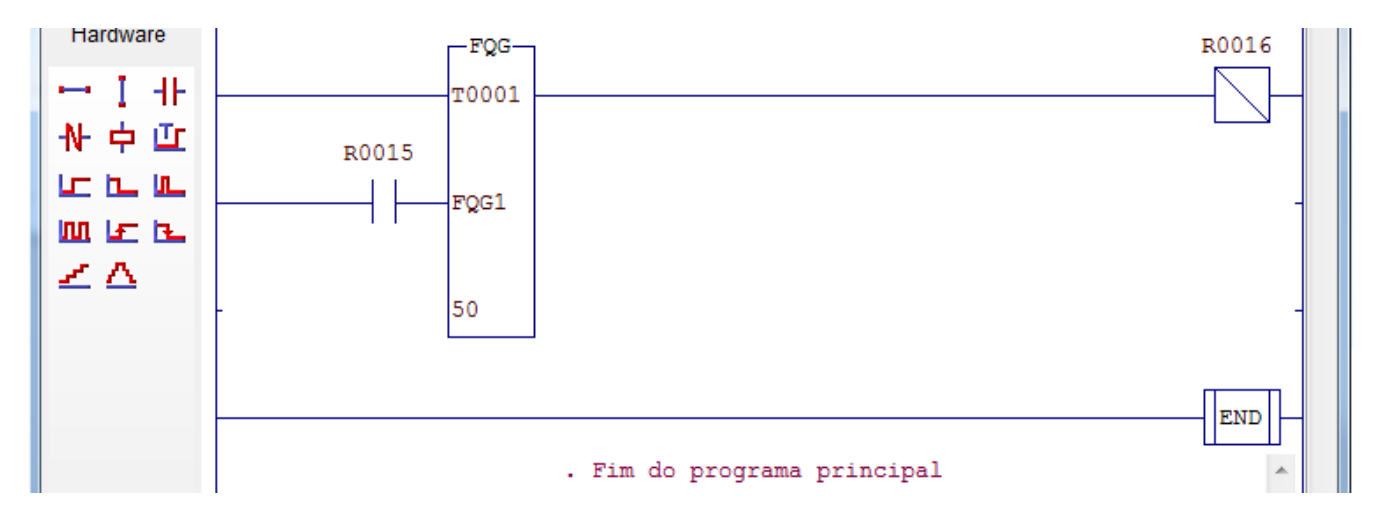

Mudando os valores programados nas memórias M10, M11 e M15 é possível variar a frequência da saída O0, o *duty cycle* da saída O0 e a frequência da saída O8 respectivamente.

| HI tecnologia<br>Automação Industrial |        | Utilização do Gerador de Frequência para ZAP91X S |                         |
|---------------------------------------|--------|---------------------------------------------------|-------------------------|
| Ref: ENA.00091                        | Rev: 0 | Arquivo: ENA0009100.odt                           | Liberado em: 01/06/2015 |

Abaixo tem-se as saídas geradas pela O0 e O8 de acordo com o programa acima.

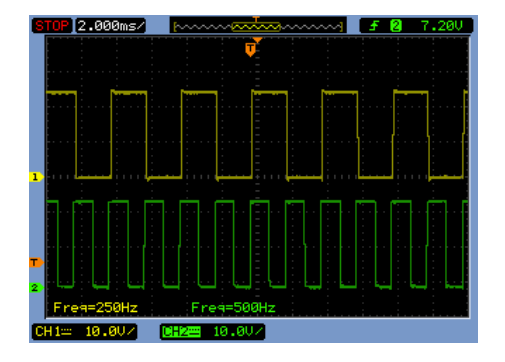

Saída Gerada pela O0 (CH1 - amarelo) e saída gerada pelo O8 (CH2 – verde)

| STOP 1.000ms/ | p          | 🗤 🥤 🛃 🥵 🗤 🖌 🗐 🖓 |
|---------------|------------|-----------------|
|               | Ţ          |                 |
|               |            |                 |
|               |            |                 |
|               |            |                 |
|               |            |                 |
|               |            |                 |
|               |            |                 |
| 1             |            |                 |
|               |            |                 |
|               |            |                 |
|               |            |                 |
| Prd=4.00ms    | Freq=250Hz | +Dut9=50.0%     |
| CHI: 10.0V/   |            |                 |

Saída Gerada pela O0 da ZMB910

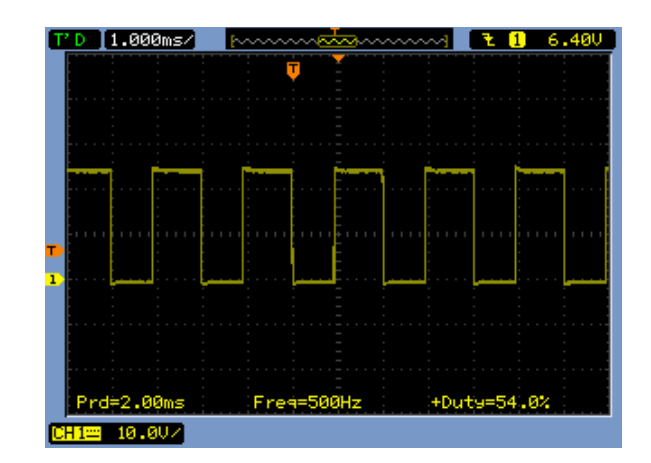

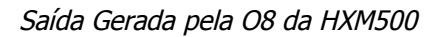

# 7 Considerações Gerais sobre Duty Cycle

Uma consideração importante quanto à programação dos valores de frequência é o atraso presente na transição do sinal de nível alto para nível baixo.

O módulo de isolação da saída digital possui um atraso durante a comutação do sinal de ligado para desligado, esse tempo é independente do valor de frequência gerada, porém é dependente da tensão de alimentação e da carga acoplada à saída digital. O driver implementado para controle do gerador de frequência incorpora um mecanismo de correção deste erro, considerando um atraso médio de 45  $\mu$ s, que equivale a uma carga de 10k $\Omega$ . Caso a carga conectada à saída geradora de frequência for de impedância maior, o atraso durante a comutação também será maior, podendo distorcer o valor do *duty cycle* gerado.

Por exemplo, se a saída digital O0 for configurada com 4000 Hz, o período de uma onda será de 250  $\mu$ s, com o *duty cycle* programado em 50% tem-se o tempo em alto de 125 $\mu$ s, considerando um atraso de 70  $\mu$ s, sendo 45 $\mu$ s já compensado pelo driver do controlador, adiciona-se mais 30 $\mu$ s no tempo de alto da onda, totalizando

| HI tecnologia<br>Automação Industrial |        | Utilização do Gerador de Frequência para ZAP91X S |                         |
|---------------------------------------|--------|---------------------------------------------------|-------------------------|
| Ref: ENA.00091                        | Rev: 0 | Arquivo: ENA0009100.odt                           | Liberado em: 01/06/2015 |

155µs, que equivale a um *duty cycle* de 62%. Ou seja, programa-se um *duty cycle* de 50% mas a saída gerará um *duty cycle* de 62%.

Este erro introduzido pelo atraso decresce proporcionalmente à medida que a frequência gerada se torna menor.

| Nota | do | ٨n | lica | cão |
|------|----|----|------|-----|
| nota | ue | Ap | iica | Çau |

| HI tecnologia<br>Automação Industrial |        | Utilização do Gerador de Frequência para ZAP91X S |                         |  |
|---------------------------------------|--------|---------------------------------------------------|-------------------------|--|
| Ref: ENA.00091                        | Rev: 0 | Arquivo: ENA0009100.odt                           | Liberado em: 01/06/2015 |  |

## **Controle do Documento**

# Considerações gerais

- 1. Este documento é dinâmico, estando sujeito a revisões, comentários e sugestões. Toda e qualquer sugestão para seu aprimoramento deve ser encaminhada ao departamento de suporte ao cliente da **HI Tecnologia Indústria e Comércio Ltda.**, fornecendo os dados especificados na "Apresentação" deste documento.
- 2. Os direitos autorais deste documento são de propriedade da HI Tecnologia Indústria e Comércio Ltda.

| Data Liberação                      | Revisão | Descrição          | Elaborado por    | Revisado por  | Aprovado por   |
|-------------------------------------|---------|--------------------|------------------|---------------|----------------|
| 01/06/2015                          | 0       | Documento Original | Fernanda Almeida | Paulo Inazumi | Isaías Ribeiro |
|                                     |         |                    |                  |               |                |
|                                     |         |                    |                  |               |                |
|                                     |         |                    |                  |               |                |
|                                     |         |                    |                  |               |                |
|                                     |         |                    |                  |               |                |
|                                     |         |                    |                  |               |                |
|                                     |         |                    |                  |               |                |
|                                     |         |                    |                  |               |                |
| Controle de Alterações do Documento |         |                    |                  |               |                |